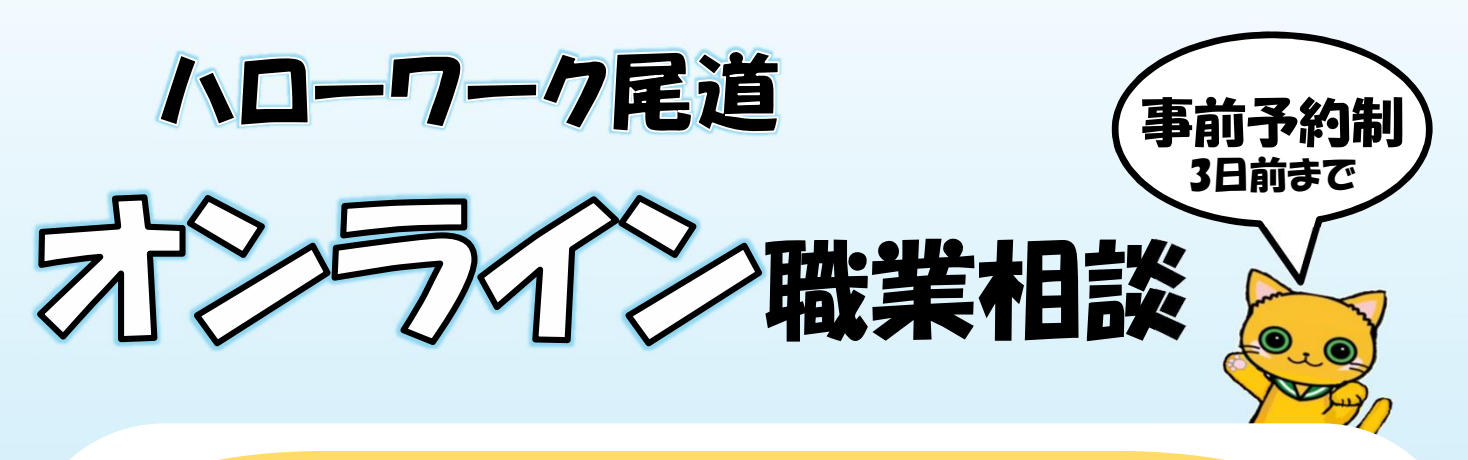

攻略☆オンライン相談 -オンラインでできること&メリットー

職業相談

「TeleOffice」アプリを使って、お互いの表情 を見ながらの相談です

就職活動、何から始めたらいいの? 自分に合った仕事って何だろう?

どういった仕事があるか一緒に考えていきます あなたに合った求人を一緒に探します 就活中の悩みや不安、求人に関すること等お気軽に ご相談ください

来所時間 なし オンラインで相談することで、来所に係る貴重な時 間が節約できます 隙間時間を活用し、ご自分のペースで相談できます

※上記のサービスのご利用にはハローワークの求職登録が必要です

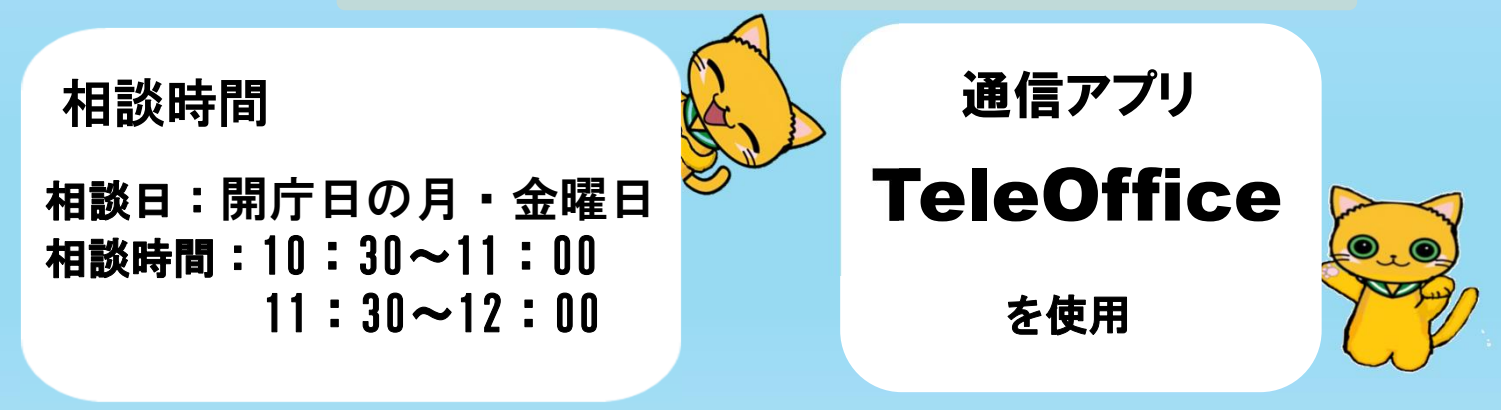

○通信料(パケット料)などが発生する場合、利用者のご負担となります。
○相談に使用する機材の用意・設置は各自でおこなってください。
○オンライン職業相談の内容を録音・録画することはできません。
○キャンセルの場合は必ず電話にてご連絡をお願いします。

**ハローワーク尾道(相談1部門)** TEL:0848-23-8609

〒722-0026 尾道市栗原西2丁目7-10 (予約受付時間:月~金 10時から16時30分)

## -オンライン職業相談ご利用の流れ-

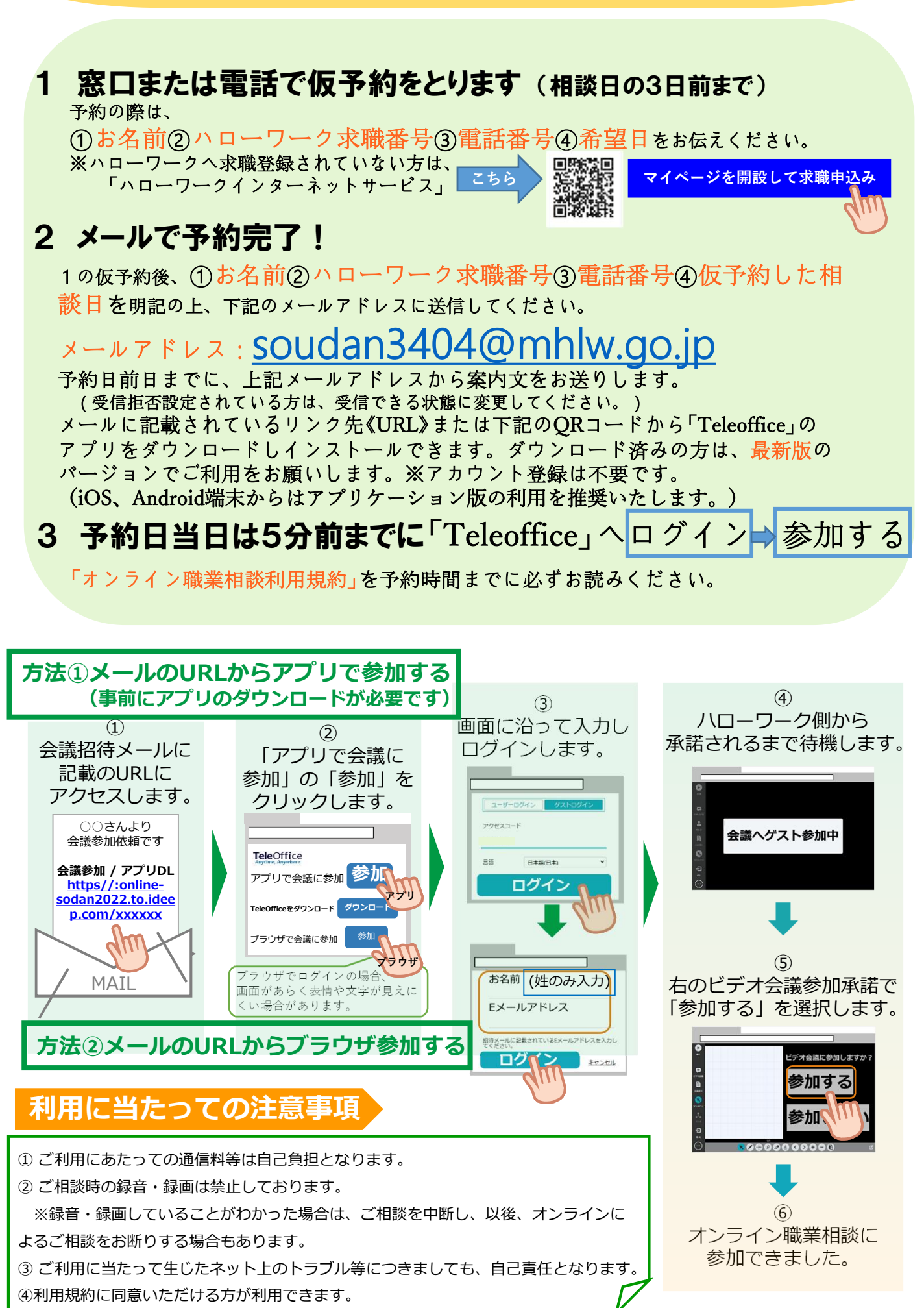